## **KinderConnect - Mensajes**

El Centro de Mensajes de KinderConnect muestra todos los mensajes enviados por JFS o desde el sistema durante el período de tiempo seleccionado.

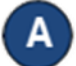

## Haga clic en el ícono del Centro de Mensajes.

| Lissete Fox 🛛 🖾 | Ayuda | Chat de Sop | orte Salir |
|-----------------|-------|-------------|------------|
|                 | Lang  | uage/Idioma | Español 🔽  |

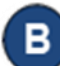

Los mensajes que no ha leído aparecen en negrita. Para abrir el mensaje que le gustaría revisar, desplácese y haga clic sobre el **Asunto**. Nota que los mensajes de alta (High) prioridad aparecen en letras rojas.

| lorra    | ar Restablecer                                       |                           |                          |                  |        |  |  |  |
|----------|------------------------------------------------------|---------------------------|--------------------------|------------------|--------|--|--|--|
| Recibido |                                                      |                           |                          |                  |        |  |  |  |
|          | Asunto                                               | De                        | Fecha                    | Prioridad        | Acción |  |  |  |
|          |                                                      |                           |                          |                  | ·      |  |  |  |
|          | final appearance check 4                             | System Admin              | 26/02/2018               | Medium           |        |  |  |  |
|          | final appearance check 4 State offices closed May 28 | System Admin System Admin | 26/02/2018<br>26/02/2018 | Medium<br>Medium |        |  |  |  |

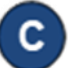

Para **Borrar** o **Restablecer** un mensaje, haga clic en la casilla izquierda del encabezado y seleccionar todos los mensajes (vuelva a hacer clic para deseleccionar). También puede seleccionar uno o más individualmente haciendo clic en las casillas correspondientes, luego presione **Borrar** o **Restablecer**. Cuando hace clic en **Restablecer** el mensaje regresa a una condición de *no leído*.